### 情報基礎A 第12週 VBAプログラミング VBAの基本文法6 成績データ処理2

徳山豪 東北大学情報科学研究科 システム情報科学専攻 情報システム評価学分野

## 個人成績の計算

学籍番号1001の 6科目平均

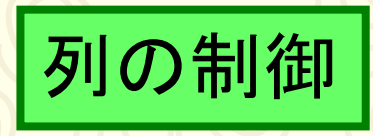

#### 学籍番号1001の6科目 平均点をセルN3に出力 するプログラム

列 : j

Sub hitori\_heikin()

Dim j As Integer Dim sum3 As Integer Worksheets("成績").Activate

sum3 = 0

| For $j = \square$ To $\square$ Step 1 |
|---------------------------------------|
| sum3 = -+ Cells(3, -)                 |
| Next j                                |
| Cells $(3, ]$ ) =                     |

End Sub

|   | A      | В  | С  | D  | E  | F  | G  | Н  | Ι  | J  | К  | L  | M  | N     | 0 |  |
|---|--------|----|----|----|----|----|----|----|----|----|----|----|----|-------|---|--|
| 1 | 金辞电中   |    |    | 点  | 数  |    |    |    |    | 亚板 |    |    |    |       |   |  |
| 2 | 2 字籍番号 | 国語 | 英語 | 教学 | 南中 | 公民 | 理科 | 国語 | 英語 | 数学 | 歴史 | 公民 | 理科 | 1 749 |   |  |
| 3 | 1001   | 49 | 96 | 75 | 52 | 61 | 60 | 不可 | 秀  | 良  | 不可 | 可  | न  | 65.5  |   |  |
|   |        |    |    |    |    |    |    |    |    |    |    |    |    |       |   |  |

data2.xlsm

シート: 成績

#### 個人の6科目平均(100人)

|    | A    | В   | С  | D   | Е   | F  | G          | Н  | Ι  | J  | K  | L  | M  | N       | 0 |
|----|------|-----|----|-----|-----|----|------------|----|----|----|----|----|----|---------|---|
| 1  | 全转电电 |     |    | 点   | 数   |    |            |    |    |    | 亚也 | 本本 |    |         |   |
| 2  | 于相重与 | 国語  | 英語 | 数学  | 歴史  | 公民 | 理科         | 国語 | 英語 | 数学 | 歴史 | 公民 | 理科 | 124     |   |
| 3  | 1001 | 49  | 90 | 75  | 52  | DI | <b>U</b> 2 | 不可 | 秀  | 良  | 不可 | न  | 可  | 65.5    |   |
| 4  | 1002 | 83  | 44 | 99  | 67  | 65 | 72         | 優  | 不可 | 秀  | 可  | न  | 不可 | 68      |   |
| 5  | 1003 | 55  | 95 | 84  | 47  | 69 | <u> </u>   | 不可 | 秀  | 優  | 不可 | न  | 秀  | 73.6667 |   |
| 6  | 1004 | 63  | 98 | 50  | 41  | 94 | 58         | न  | 秀  | 不可 | 不可 | 秀  | 不可 | 67.3333 |   |
| 7  | 1005 | 98  | 82 | 92  | 100 | 97 | 96         | 秀  | 優  | 秀  | 秀  | 秀  | 秀  | 94.1667 |   |
| 8  | 1006 | 58  | 67 | 70  | 87  | 73 | 82         | 不可 | 可  | 良  | 優  | 良  | 優  | 72.8333 |   |
| 9  | 1007 | 78  | 92 | 97  | 62  | 68 | 56         | 良  | 秀  | 秀  | न  | न  | 不可 | 75.5    |   |
| 10 | 1008 | 73  | 95 | 67  | 81  | 77 | 57         | 良  | 秀  | 可  | 優  | 良  | 不可 | 75      |   |
| 11 | 1009 | 72  | 79 | 83  | 41  | 63 | 59         | 良  | 良  | 優  | 不可 | न  | 不可 | 66.1667 |   |
| 12 | 1010 | 81  | 99 | 84  | 85  | 59 | 41         | 優  | 秀  | 優  | 優  | 不可 | 不可 | 74.8333 |   |
| 13 | 1011 | 42  | 68 | 96  | 55  | 92 | 42         | 不可 | न  | 秀  | 不可 | 秀  | 不可 | 65.8333 |   |
| 14 | 1012 | 83  | 59 | 57  | 77  | 98 | 51         | 優  | 不可 | 不可 | 良  | 秀  | 不可 | 70.8333 |   |
| 15 | 1013 | 61  | 65 | 96  | 47  | 64 | 42         | न  | 可  | 秀  | 不可 | न  | 不可 | 62.5    |   |
| 16 | 1014 | 51  | 82 | 80  | 87  | 73 | 88         | 不可 | 優  | 優  | 優  | 良  | 優  | 76.8333 |   |
| 17 | 1015 | 73  | 85 | 83  | 57  | 44 | 62         | 良  | 優  | 優  | 不可 | 不可 | 可  | 67.3333 |   |
| 18 | 1016 | 69  | 76 | 100 | 79  | 87 | 74         | न  | 良  | 秀  | 良  | 優  | 良  | 80.8333 |   |
| 19 | 1017 | 49  | 78 | 55  | 91  | 99 | 49         | 不可 | 良  | 不可 | 秀  | 秀  | 不可 | 70.1667 |   |
| 20 | 1018 | 49  | 56 | 52  | 79  | 99 | 85         | 不可 | 不可 | 不可 | 良  | 秀  | 優  | 70      |   |
| 21 | 1019 | 93  | 75 | 52  | 97  | 66 | 98         | 秀  | 良  | 不可 | 秀  | न  | 秀  | 80.1667 |   |
| 22 | 1020 | 41  | 83 | 100 | 57  | 94 | 48         | 不可 | 優  | 秀  | 不可 | 秀  | 不可 | 70.5    |   |
| 23 | 1021 | 41  | 63 | 96  | 51  | 93 | 64         | 不可 | 可  | 秀  | 不可 | 秀  | न  | 68      |   |
| 24 | 1022 | 40  | 92 | 40  | 90  | 63 | 97         | 不可 | 秀  | 不可 | 秀  | न  | 秀  | 70.3333 |   |
| 25 | 1023 | 74  | 79 | 97  | 90  | 66 | 46         | 良  | 良  | 秀  | 秀  | न  | 不可 | 75.3333 |   |
| 26 | 1024 | 47  | 93 | 94  | 50  | 58 | 93         | 不可 | 秀  | 秀  | 不可 | 不可 | 秀  | 72.5    |   |
| 27 | 1025 | 66  | 76 | 87  | 85  | 77 | 50         | न  | 良  | 優  | 優  | 良  | 不可 | 73.5    |   |
| 28 | 1026 | 41  | 52 | 52  | 54  | 94 | 81         | 不可 | 不可 | 不可 | 不可 | 秀  | 優  | 62.3333 |   |
| 29 | 1027 | 100 | 89 | 61  | 93  | 88 | 94         | 秀  | 優  | 可  | 秀  | 優  | 秀  | 87.5    |   |
| 30 | 1028 | 86  | 81 | 95  | 70  | 90 | 63         | 優  | 優  | 秀  | 良  | 秀  | न  | 80.8333 |   |
| 31 | 1029 | 50  | 55 | 80  | 71  | 62 | 50         | 不可 | 不可 | 優  | 良  | 可  | 不可 | 61.3333 |   |
| 32 | 1030 | 64  | 85 | 88  | 83  | 55 | 64         | न  | 優  | 優  | 優  | 不可 | न  | 73.1667 |   |

2重ループ

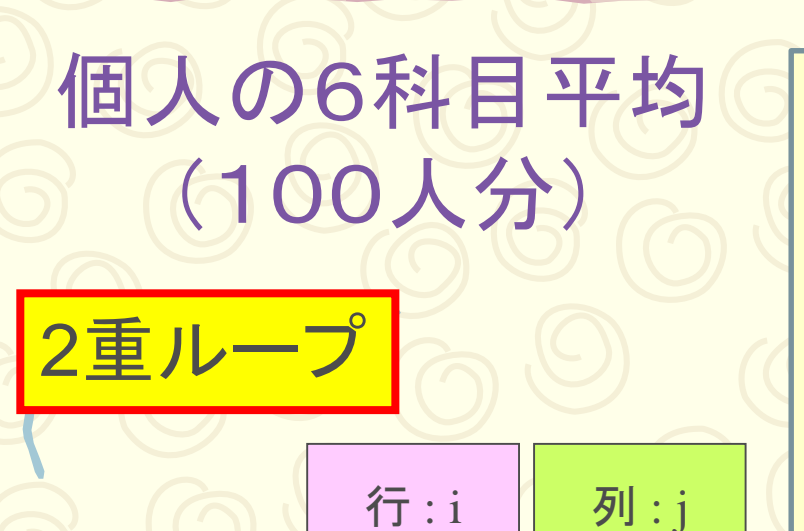

学籍番号1001から1100 までの個人の6科目平 均点をセルN3~N102に 出力するプログラム

**D** 

|                                                                                                    | dat | a2.xlsm |
|----------------------------------------------------------------------------------------------------|-----|---------|
| Sub kojin_heikin()<br>Dim i As Integer<br>Dim j As Integer<br>Dim sum4 As Integer<br>Worksheets("成績").Activate | シ-  | -ト:成績   |
| For $i = $ To Step 1<br>sum4 = 0<br>For $j = $ To Step 1                                                       |     |         |
| sum4 = +                                                                                                    |     |         |
| Next i                                                                                                    |     |         |
| End Sub                                                                                                    |     |         |

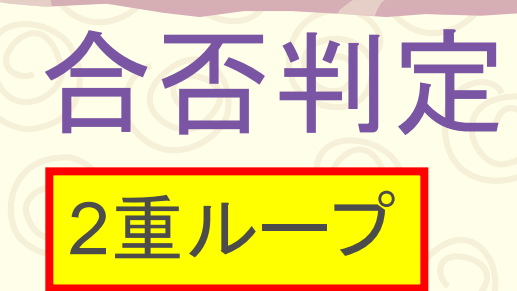

プログラム
Sub kojin\_heikin()に合否
判定を追加して下さい

学籍番号1001から1100 までの個人の6科目平均 点が80点以上なら合格 80点未満なら不合格を 03~0102に出力するプ ログラム If Cells( , ) >= ) Then Cells( , ) = "合格" Else Cells( , ) = "不合格"

data2.xlsm

シート: 成績

Sub kojin\_heikin()

data2.xlsm

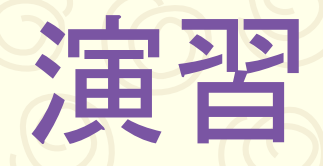

シート:成績

Sub hyoka\_6kamoku()

# ■プログラムSub hyoka\_6kamoku()に成績が60点未満の点数のセールを赤で塗り潰す機能を追加して下さい

ヒント 例:セルB3を赤色で塗り潰す

Cells(3,2). Interior.ColorIndex = 3

#### プログラムは 行と列の変数を使う

| E Mi | crosoft E | xcel - da      | ata2  |        |       |          |                 |            |             |                |                                         |              |              |         | _                    |     |
|------|-----------|----------------|-------|--------|-------|----------|-----------------|------------|-------------|----------------|-----------------------------------------|--------------|--------------|---------|----------------------|-----|
| 2)   | ファイル(E)   | 編集( <u>E</u> ) | 表示(⊻) | 挿入の    | 書式(0) | ツール①     | データ( <u>D</u> ) | ウインドウ      | <u>س</u> () | ,プ(円)          |                                         |              | 質問を入力        | してください  | • -                  | 8   |
|      | 🗃 🔒 🔁     | A 4            | 🛍   🖻 | + 10 - | 🧕 Σ   | - 21   🛍 | 0               |            | > セキュリテ     | -<br>1 🕅 🦹     | ج 🛃 🕫                                   | 🔊 📄 į Ms     | S Pゴシック      | -       | 10 🔹                 | B   |
|      | Q19       | -              | fx    |        |       |          |                 |            |             |                |                                         |              |              |         |                      |     |
|      | A         | В              | C     | D      | F     | F        | G               | н          | I           | J              | К                                       |              | M            | N       | 0                    | · · |
| 1    | ******    |                |       |        | <br>数 |          |                 |            |             | 19             | 価                                       |              |              | TT 16   | <u></u>              |     |
| 2    | 子精番亏      | 国語             | 英語    | 数学     | 歴史    | 公民       | 理科              | 国語         | 英語          | 数学             | 歴史                                      | 公民           | 理科           | 十均      | 88                   |     |
| 3    | 1001      | 49             | 96    | 75     | 52    | 61       | 60              | 不可         | 秀           | 良              | 不可                                      | न            | 可            | 65.5    | 不合格                  |     |
| 4    | 1002      | 83             | 44    | 99     | 67    | 65       | 50              | 優          | 不可          | 秀              | न                                       | न            | 不可           | 68      | 不合格                  |     |
| 5    | 1003      | 55             | 95    | 84     | 47    | 69       | 92              | 不可         | 秀           | 優              | 不可                                      | न            | 秀            | 73.6667 | 合格                   | _   |
| 6    | 1004      | 63             | 98    | 50     | 41    | 94       | 58              | 可          | 秀           | 不可             | 不可                                      | 秀            | 不可           | 67.3333 | 不合格                  |     |
| 7    | 1005      | 98             | 82    | 92     | 100   | 97       | 96              | 秀          | 優           | 秀              | 秀                                       | 秀            | 秀            | 94.1667 | 合格                   |     |
| 8    | 1006      | 58             | 67    | 70     | 87    | 73       | 82              | 不可         | 可           | 良              | 優                                       | 良            | 優            | 72.8333 | 合格                   |     |
| 9    | 1007      | 78             | 92    | 97     | 62    | 68       | 56              | 良          | 秀           | 秀              | न                                       | न            | 不可           | 75.5    | 合格                   |     |
| 0    | 1008      | 73             | 95    | 67     | 81    | 77       | 57              | 良          | 秀           | 可              | 優                                       | 良            | 不可           | 75      | 合格                   |     |
| 1    | 1009      | 72             | 79    | 83     | 41    | 63       | 59              | 良          | 良           | 優              | 不可                                      | 可            | 不可           | 66.1667 | 不合格                  | _   |
| 2    | 1010      | 81             | 99    | 84     | 85    | 59       | 41              | 優          | 秀           | 優              | 優                                       | 不可           | 不可           | 74.8333 | 合格                   | _   |
| 3    | 1011      | 42             | 68    | 96     | 55    | 92       | 42              | 不可         | 可           | 秀              | 不可                                      | 秀            | 不可           | 65.8333 | 不合格                  | _   |
| 4    | 1012      | 83             | 59    | 57     | 77    | 98       | 51              | 優          | 不可          | <u> </u>       | 良                                       | 秀            | 不可           | 70.8333 | 合格                   | _   |
| 5    | 1013      | 61             | 65    | 96     | 47    | 64       | 42              | 可          | न           | 秀              | 不可                                      | न            | 不可           | 62.5    | 不合格                  | _   |
| 6    | 1014      | 51             | 82    | 80     | 87    | 73       | 88              | 不可         | 優           | 優              | 優                                       | 艮            | 優            | 76.8333 | 合格                   | _   |
| 7    | 1015      | 73             | 85    | 83     | 57    | 44       | 62              | 良          | 優           | 優              | 不可                                      | 不可           | न            | 67.3333 | 不合格                  | _   |
| 18   | 1016      | 69             | 76    | 100    | 79    | 87       | 74              | 可          | 良           | 秀              | 良                                       | 優            | 良            | 80.8333 | 合格                   | _   |
| 19   | 1017      | 49             | 78    | 55     | 91    | 99       | 49              | 不可         | 艮           | 不可             | 秀                                       | 秀            | 不可           | 70.1667 | 合格                   | _   |
| 20   | 1018      | 49             | 56    | 52     | 79    | 99       | 85              | 不可         | 不可          | 不可             | 艮                                       | 秀            | 優            | 70      | 合格                   | _   |
| 21   | 1019      | 93             | 75    | 52     | 97    | 66       | 98              | 旁          | 艮           | 不可             | 秀                                       | 可            | 旁            | 80.1667 | 合格                   | _   |
| 2    | 1020      | 41             | 83    | 100    | 57    | 94       | 48              | 소미         | 優           | 秀              | 不可                                      | 秀            | 不可           | 70.5    | 合格                   | _   |
| 23   | 1021      | 41             | 63    | 96     | 51    | 93       | 64              | <u> </u>   | ग           | 秀              | 小可                                      | 秀            | ग            | 68      | <u>小合格</u>           | _   |
| 24   | 1022      | 40             | 92    | 40     | 90    | 63       | 97              | 不可         | 秀           | <u>小可</u>      | 秀                                       | -            | 旁            | 70.3333 | 合格                   | _   |
| 25   | 1023      | /4             | /9    | 97     | 90    | 66       | 46              | 民          | 艮           | 秀              | 秀                                       |              | <u>  ^ 미</u> | 75.3333 | 台格                   | _   |
| 20   | 1024      | 47             | 93    | 94     | 50    | 58       | 93              | <u> </u>   | 旁           | 旁              | 사미                                      | <u>1 1 1</u> | 売            | 72.5    | 合格                   | _   |
| 2/   | 1025      | 66             | /6    | 87     | 85    | 11       | 50              | 미          | 良 スー        | 漫              | 漫一                                      | 民            | 가미           | /3.5    | 合格                   | _   |
| 28   | 1025      | 41             | 52    | 52     | 54    | 94       | 81              | <u> </u>   | <u> </u>    | 1~ 미           | 가미                                      | <u>75</u>    | 慢            | 62.3333 | 小台格                  | _   |
| 29   | 1027      | 100            | 89    | 01     | 93    | 88       | 94              | 旁          | 医           | <u>미</u><br>코드 | 旁                                       | <u>援</u>     | 75           | 87.5    | 合格                   | -   |
| 24   | 1028      | 86             | 81    | 95     | /0    | 90       | 63              | 屋          | 度           | 75<br>//5      | 月 月 日 日 日 日 日 日 日 日 日 日 日 日 日 日 日 日 日 日 | 75           |              | 80.8333 | 「百倍」                 |     |
| 20   | 1029      | 50             | 05    | 80     | /1    | 62       | 50              | 가미         | 11 미        | 図              | 戊                                       |              | 고            | 01.3333 | <u> 11合格</u><br>  ム故 | -   |
| 22   | 1030      | 64             | 85    | 88     | 63    | 00       | 64              | 지국         | 屋           | 図              | 慶                                       | 11 미         |              | 13.1057 | 「古俗」                 | -   |
| 24   | 1031      | 48             | 47    | 58     | 01    | 79       | 40              | 11·미<br>/중 | 조료          | 조료             | 16                                      | 自己           | 小可<br> /西    | 70 0000 | <u>小首倍</u><br>  会故   | +-  |
| 14   | 1032      | 84             | 52    | 58     | 83    | 13       | 87              | 芝          | 11.0        | 11.61          | 125                                     | R            | 125          | 12-0333 | 018                  | _   |

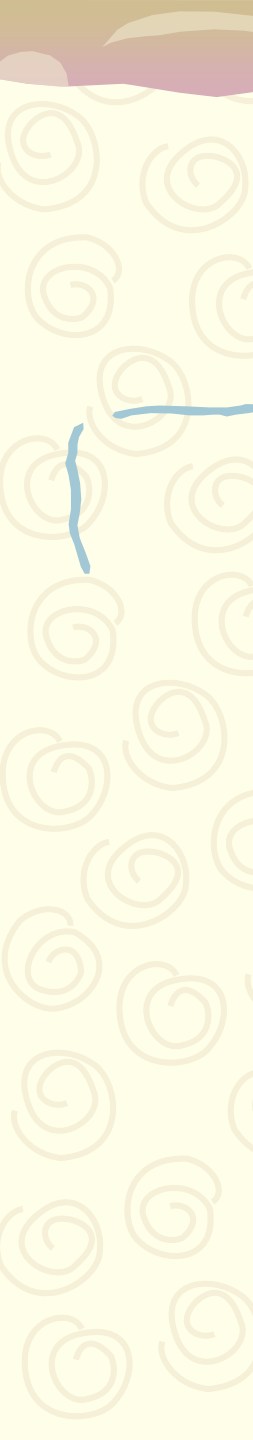

Sub hyoka\_6kamoku() Dim i As Integer Dim j As Integer Worksheets("成績").Activate

For j = 2 To 7 Step 1 For i = 3 To 102 Step 1 If Cells $(i, j) \ge 90$  Then Cells(i, j+6) = "秀" ElseIf Cells(i, j) >= 80 Then Cells(i, j+6) = "@" ElseIf Cells(i, j) >= 70 Then Cells(i, j+6) = " $\mathbf{R}$ " ElseIf Cells(i, j) >= 60 Then Cells(i, j+6) = " $\overline{\mathbf{0}}$ " Else Cells(i, j+6) = "不可" End If Next i Next j

End Sub

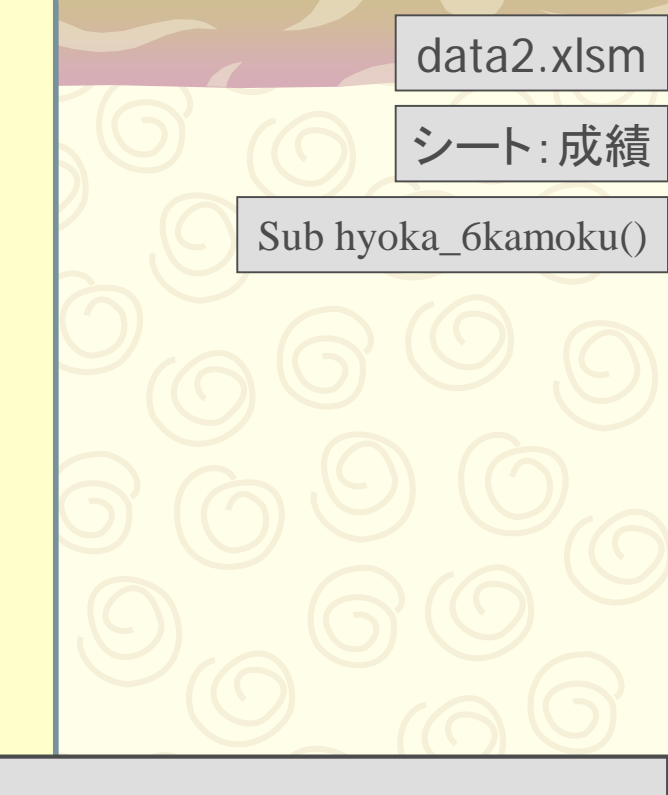

Cells(,,).Interior.ColorIndex = 3 をSub hyouka\_6kamoku()に挿入

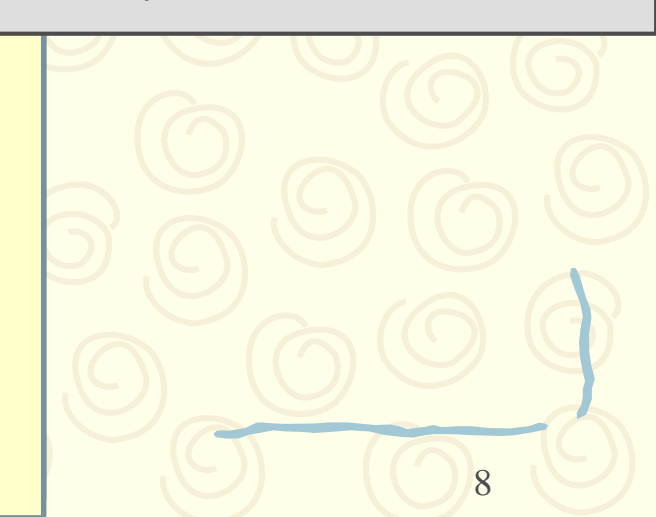